# ISVU nastavnički portal

## ISVU

- Informacijski sustav visokih učilišta (ISVU) projekt MZOŠ pokrenut početkom 2001. godine u sklopu programa informatizacije visokih učilišta u RH.
- ISVU je mrežno orijentirani modularni sustav za obradu podataka i komunikaciju različitih služba i odjela unutar visokog učilišta.
- Razvoj programske podrške za ISVU i redovito funkcioniranje sustava osigurava Sveučilišni računski centar (Srce) u Zagrebu.
- ▶ Oko 70% visokih učilišta u Republici Hrvatskoj je dosad implementiralo ISVU.

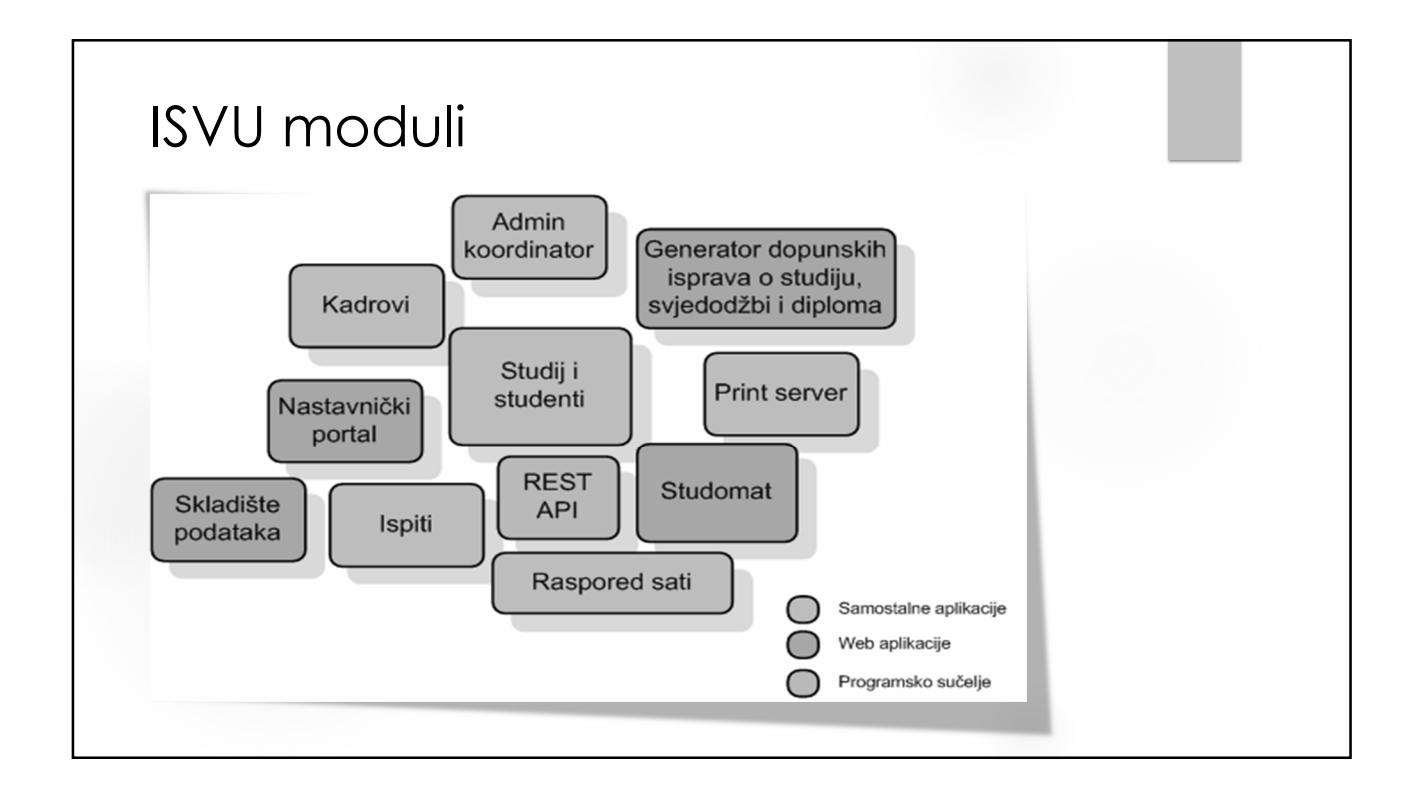

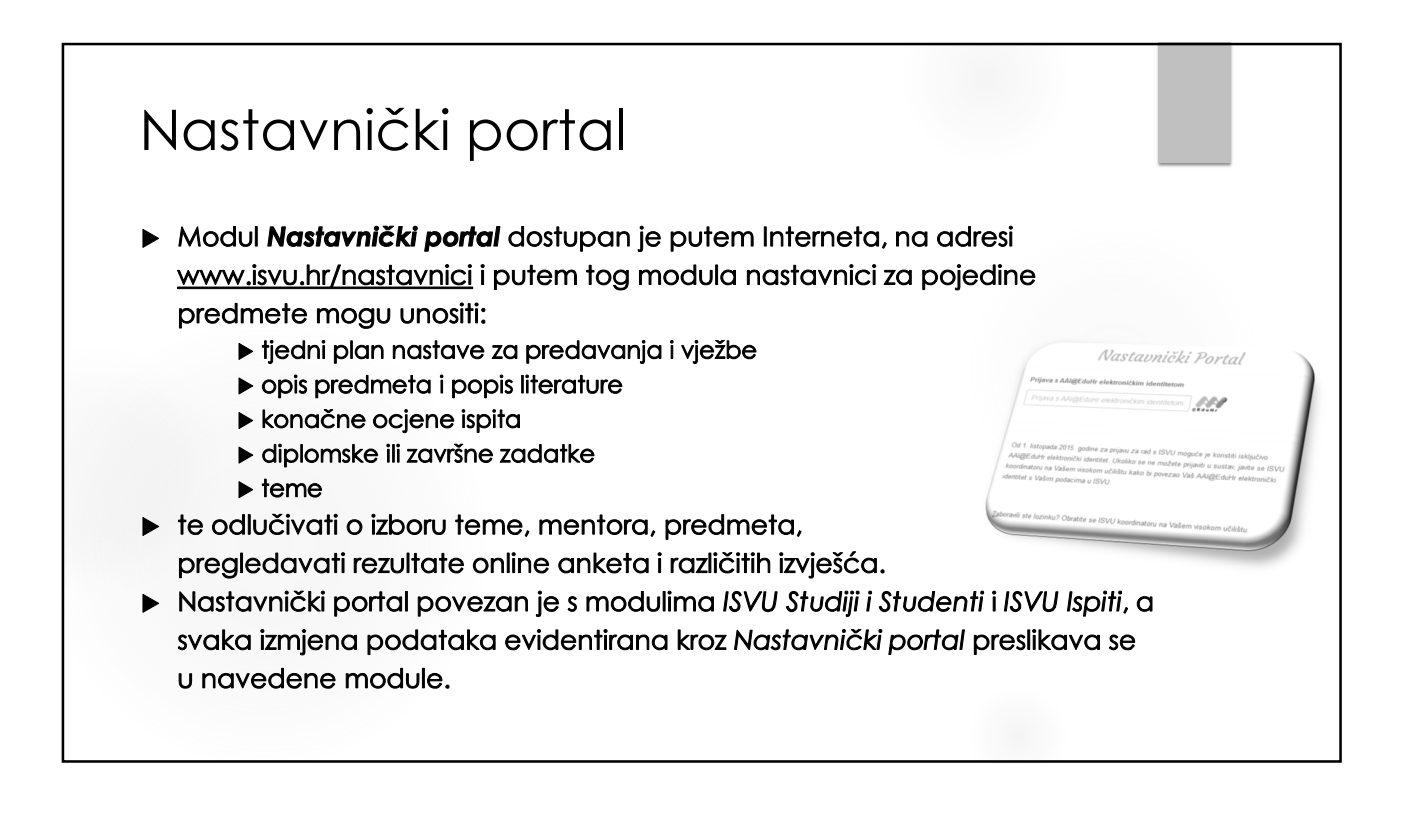

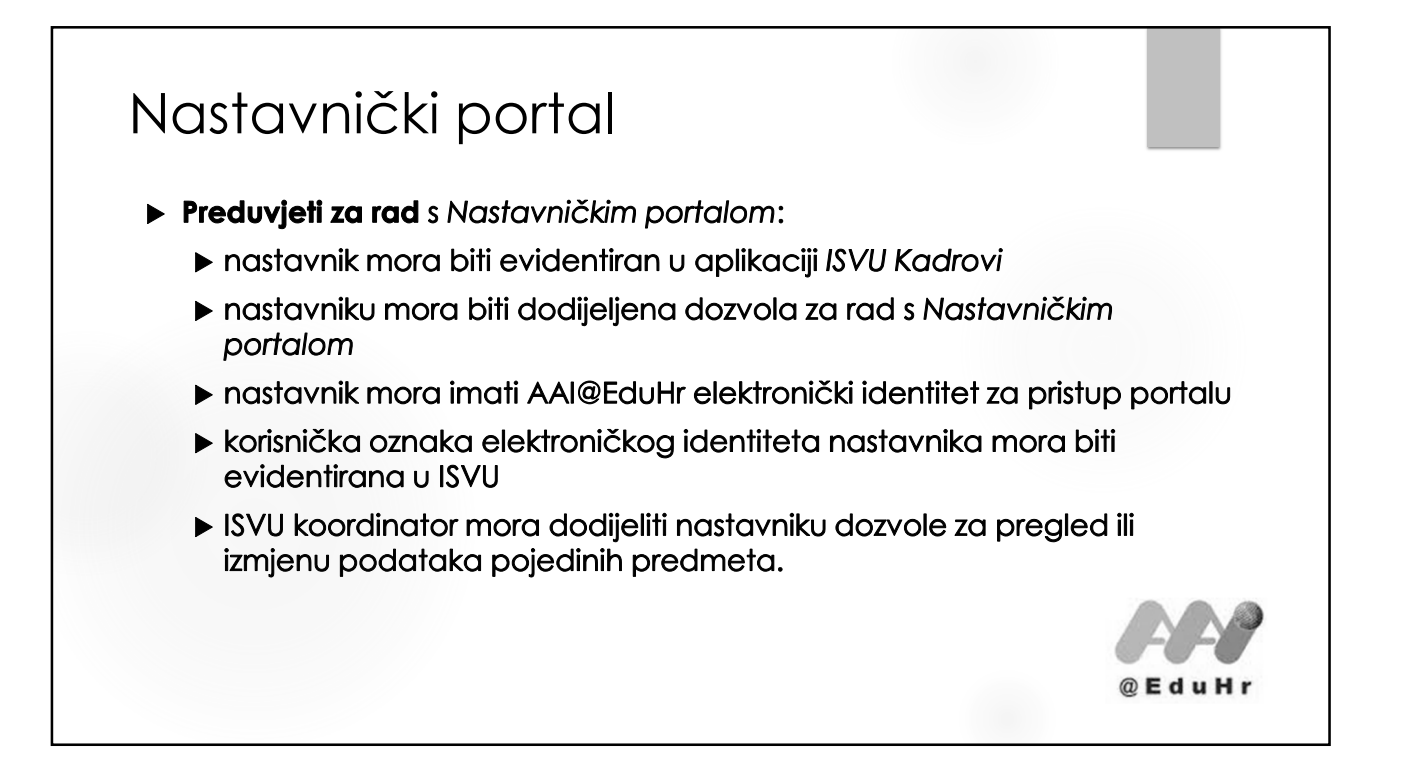

| X SRCE (Sveučilište u | Zagrebu Sveučilišni računski centar Srce) [HR] https://www.isvu.hr/nastavnici/prijava                                                                                                    |  |
|-----------------------|----------------------------------------------------------------------------------------------------|--|
|                       | Nastavnički Portal                                                                                                    |  |
|                       | Prijava s AAI@EduHr elektroničkim identitetom                                                                                                    |  |
|                       | Od 1. listopada 2015. godine za prijavu za rad s ISVU moguće je koristiti isključivo<br>AAI@EduHr elektronički identitet. Ukoliko se ne možete prijaviti u sustav, javite se<br>ISVU koordinatoru na Vašem visokom učilištu kako bi povezao Vaš AAI@EduHr<br>elektronički identitet s Vašim podacima u ISVU. |  |

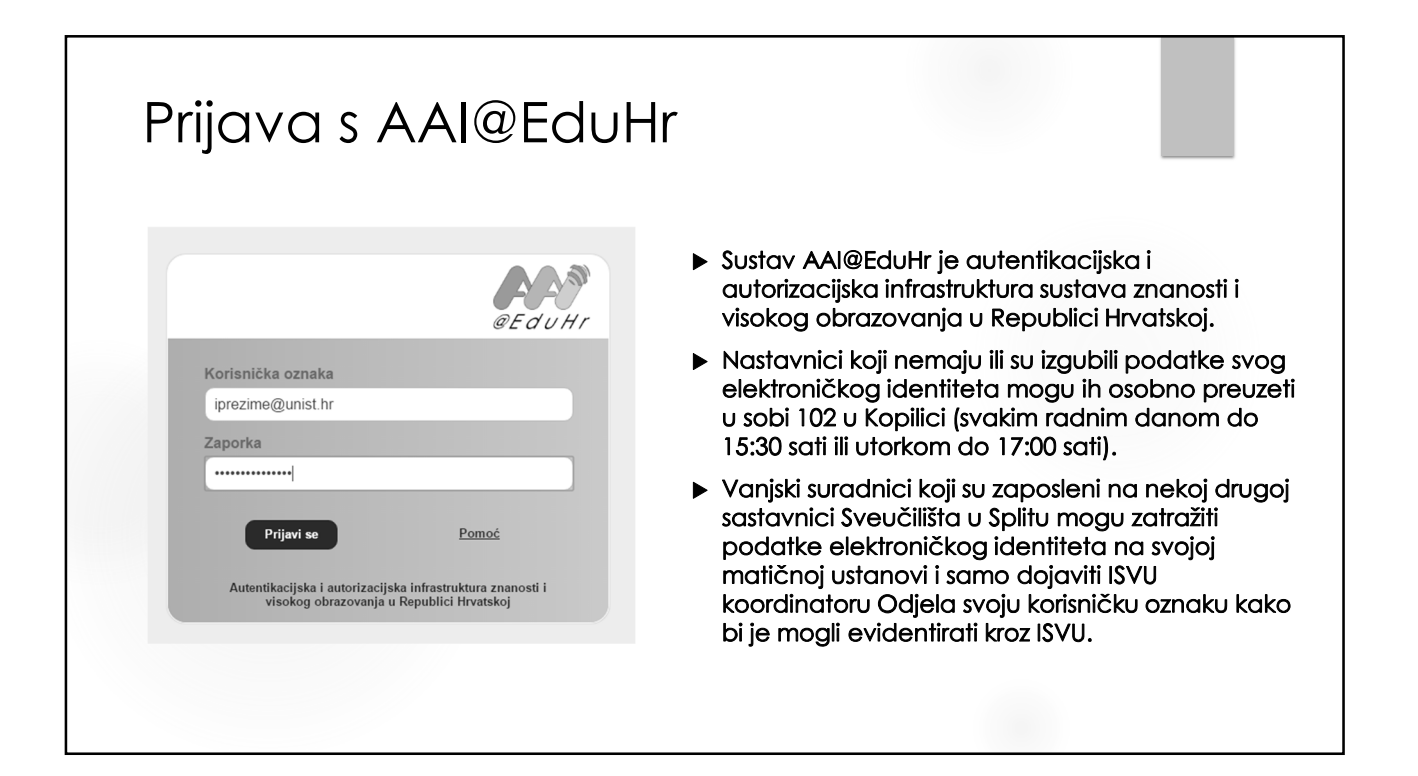

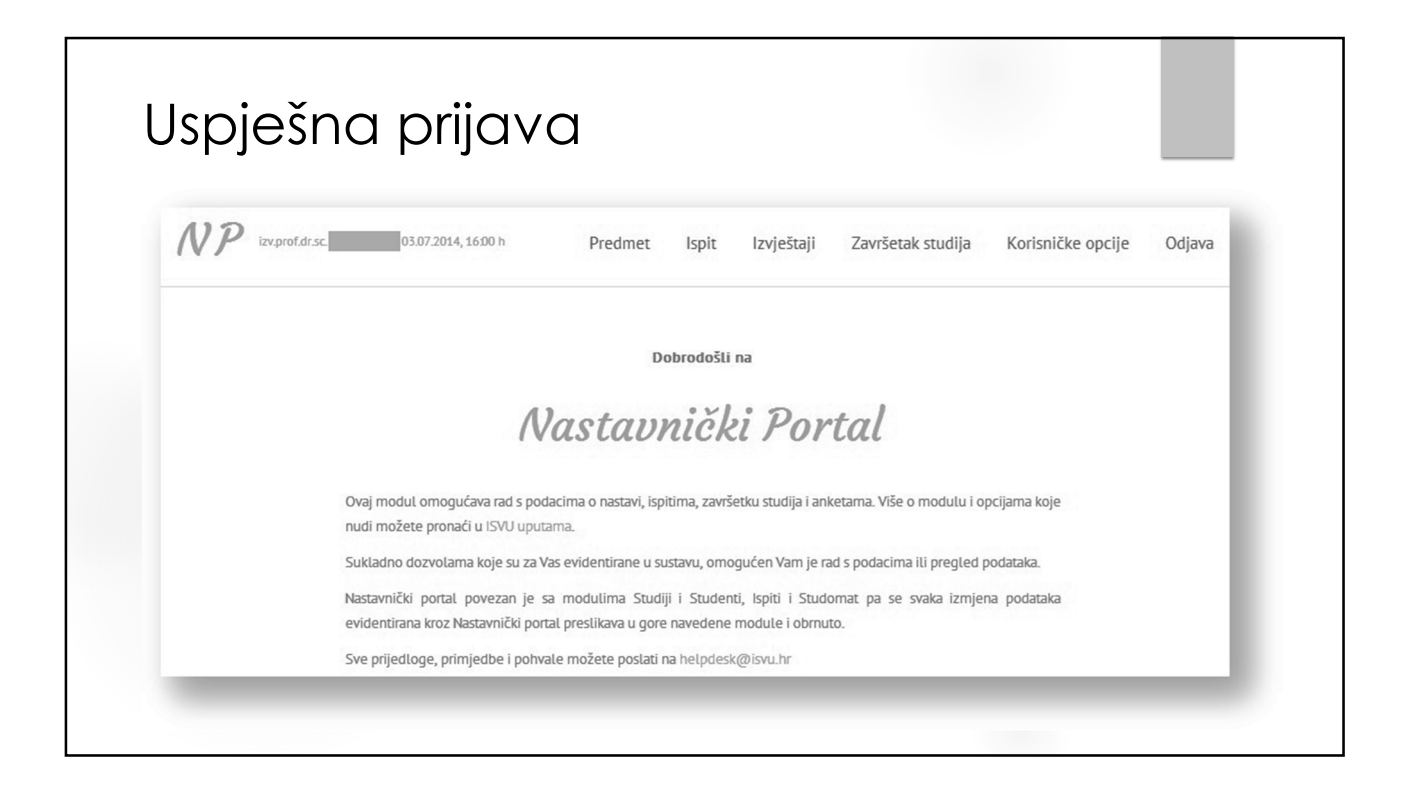

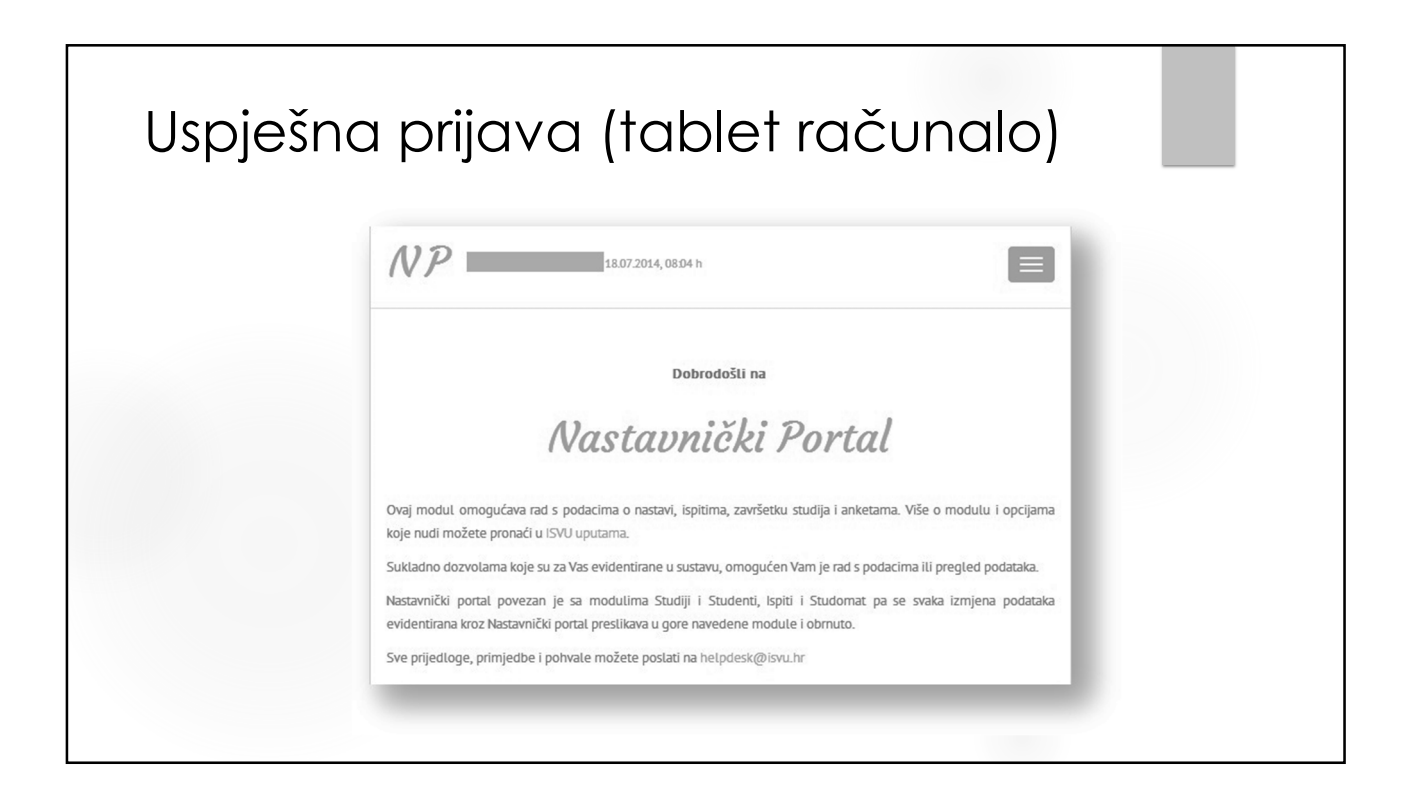

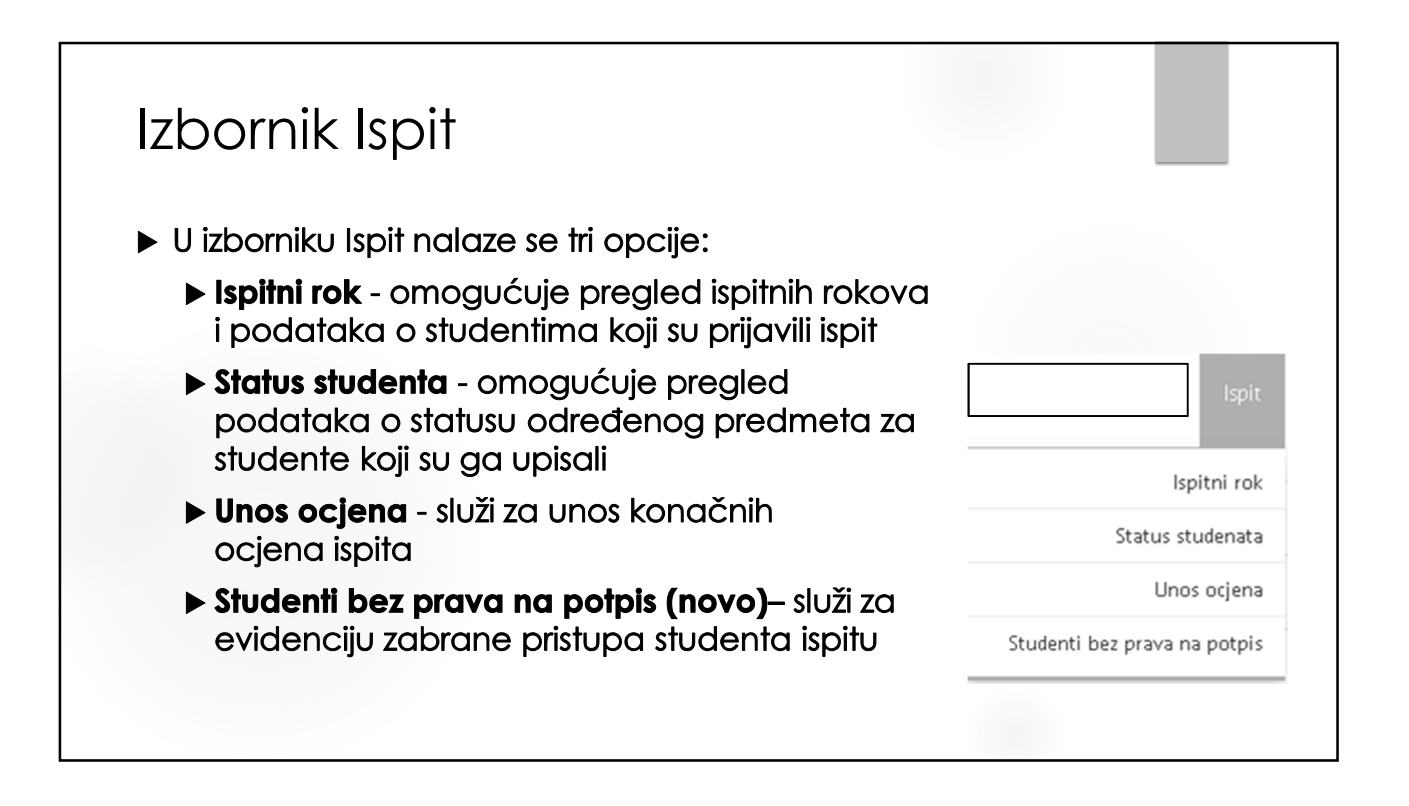

| Ispitni rok                                                                                                    |                                                                                                    |                                                                                                    |                                   | 1                                                                                    | /3                                                                               |                                                                             |
|----------------------------------------------------------------------------------------------------|----------------------------------------------------------------------------------------------------|----------------------------------------------------------------------------------------------------|-----------------------------------|--------------------------------------------------------------------------------------|----------------------------------------------------------------------------------|-----------------------------------------------------------------------------|
| spitni rok                                                                                                    | Ako nastavnik ima pravo rado<br>podacima s više visokih učilišto<br>prikazani u padajućem izborn<br>stranice, te je nastavniku omo<br>odabir željenog visokog učilišt                  |                                                                                                    |                                   | Početna                                                                              | / Ispit / Ispitni rok                                                            |                                                                             |
| Rudarsko-geološko-naftni fakultet (195)                                                                                                    |                                                                                                    |                                                                                                    |                                   |                                                                                      |                                                                                  | •                                                                           |
|                                                                                                    |                                                                                                    |                                                                                                    | rokov                             | a prikazuju se                                                                       | samo rokov                                                                       | vi iz te                                                                    |
| Napomena Moji studenti - studenti kojima ste izvođa<br>Odabir predmeta za dohvat studenata na i<br>Predmet                                                                                                    | č u bilo kojoj grupi za nastavu u ak. godini zadnjeg stud<br>spitnom roku                                                                                                    | entovog upisa predmeta.<br>Kalendarska godina                                                                      | rokov<br>godir<br>kalen<br>prikaz | ra prikazuju se<br>ne. Ako je odo<br>darske godini<br>zuju se svi roko<br>Datum roka | samo rokov<br>Ibrana opci<br>e, u listi roko<br>ovi za taj pre<br>Moji studenti  | vi iz te<br>ija Sve<br>va<br>edmet.                                         |
| Napomena Moji studenti - studenti kojima ste izvođa<br>Odabir predmeta za dohvat studenata na i<br>Predmet<br>C Aktivnosti u akvatoriju (26937) (950533)                                                                                        | č u bilo kojoj grupi za nastavu u ak. godini zadnjeg stud<br>spitnom roku<br>Popis predmeto zo koje je<br>prijovljenom korisniku<br>dodijeljeno provo predledo                         | entovog upisa predmeta.<br>Kalendarska godina<br>Sve kalendarske god                                               | rokov<br>godir<br>kalen<br>prikaz | Datum roka                                                                           | samo rokov<br>ibrana opci<br>e, u listi roko<br>ovi za taj pre<br>Moji studenti  | iz te<br>ija Sve<br>va<br>edmet.<br>Ispitni rok                             |
| Napomena Moji studenti - studenti kojima ste izvođa<br>Odabir predmeta za dohvat studenata na i<br>Predmet<br>O Aktivnosti u akvatoriju (26937) (950533)<br>O Alternativne metode eksploatacije (26938)                                         | č u bilo kojoj grupi za nastavu u ak. godini zadnjeg stud<br>spitnom roku<br>Popis predmeto za koje je<br>prijavljenom korisniku<br>dodijeljeno pravo pregleda<br>( 950120)            | Kalendarska godina     Sve kalendarske god     Sve kalendarske god                                                 | ne                                | Datum roka<br>14.09.2011.                                                            | samo rokovi<br>borana opci<br>e, u listi roko<br>tvi za taj pre<br>Moji studenti | iz te<br>ija Sve<br>va<br>edmet.<br>Ispitni rok<br>Dohvati                  |
| Napomena Moji studenti - studenti kojima ste izvođa<br>Odabir predmeta za dohvat studenata na i<br>Predmet<br>Aktivnosti u akvatoriju (26937) (950533)<br>Alternativne metode eksploatacije (26938)<br>Analiza hidrodinamičkih mjerenja (26939) | č u bilo kojoj grupi za nastavu u ak. godini zadnjeg stud<br>spitnom roku<br>Popis predmeto zo koje je<br>prijavljenom korisniku<br>dodijeljeno provo pregleda<br>(950120)<br>(950534) | Katendarska godina     Sve kalendarske god     Sve kalendarske god     Sve kalendarske god     Sve kalendarske god | ne                                | Datum roka<br>14.09.2011. •<br>15.09.2011. •                                         | samo rokovi<br>borana opci<br>e, u listi roko<br>ovi za taj pre<br>Moji studenti | va<br>iz te<br>ija Sve<br>va<br>edmet.<br>Ispitni rok<br>Dohvati<br>Dohvati |

| брилиток                                                                                                    |                                   |                             |                               |                                                                                                    | 2/3                                                                                         | 3                                                                                                    |
|----------------------------------------------------------------------------------------------------|-----------------------------------|-----------------------------|-------------------------------|----------------------------------------------------------------------------------------------------|---------------------------------------------------------------------------------------------|----------------------------------------------------------------------------------------------------|
| Popis studenata na ispitnom roku                                                                                                    |                                   |                             |                               | Ροζα                                                                                                    | etna / <b>Ispit</b> / Isp                                                                   | oitni rok / Popis studenata                                                                               |
| Matematika 2 (27237) (950704)                                                                                                    | Statistika na isp                 | itnom roku                  |                               |                                                                                                    |                                                                                             |                                                                                                    |
| Kalendarska godina Rok Moji studenti                                                                                                    | Prosjek<br>pismenog               | Prolaznost<br>pismenog      | Prosjek<br>usmenog            | Prolaznost<br>usmenog                                                                                                    | Prosjek<br>roka                                                                             | Prolaznost<br>roka                                                                                        |
| 2011 09.09.2011. Ne                                                                                                    | 2,48                              | 38%                         | 2,48                          | 79%                                                                                                    | 2,48                                                                                        | 30%                                                                                                    |
| Napomena                                                                                                    |                                   | <                           |                               | Za odabrani ra<br>roku, statistika<br>studenata s ev<br>se radi o ispitn<br>održao, popis<br>prijavljenih stu<br>ocjene biti pra | ok prikazuji<br>prolaznosi<br>videntiranii<br>om roku ko<br>će sadrža<br>denata do<br>izne. | u se podaci o<br>ti i popis<br>m ocjenama. Ak<br>oji se još nije<br>vati samo popis<br>ok će statistika i |
| - Student pristupa ispitu pred povjerenstvom.                                                                                            |                                   |                             |                               |                                                                                                    |                                                                                             |                                                                                                    |
| <ul> <li>F Student pristupa ispitu pred povjerenstvom.</li> <li>Rbr. JMBAG Ime Prezime Rbr.izlaska O:</li> </ul>                         | slobođenje Ocjenjivač<br>pismenog | Ocjena I<br>pismenog J      | Datum usmenog<br>po rasporedu | Vrijeme usmenog<br>po rasporedu                                                                                                  | Ocjenjivač                                                                                  | usmenog usmenog                                                                                           |
| Student pristupa ispitu pred povjerenstvom.      International Statement Prezime Rbr.izlaska O:     0195025068                           | lobođenje Ocjenjivač<br>pismenog  | Ocjena I<br>pismenog J<br>0 | Datum usmenog<br>po rasporedu | Vrijeme usmenog<br>po rasporedu                                                                                                  | Ocjenjivač                                                                                  | Datum Ocjena<br>usmenog usmenog                                                                           |
| Student pristupa ispitu pred povjerenstvom.      Ime Prezime Rbr.izlaska 0:      0195025068     0195025848     0195025848     0195025848 | Colorina<br>Dolorina<br>Dismenog  | Ocjena pismenog p           | Datum usmenog<br>po rasporedu | Vrijeme usmenog<br>po rasporedu                                                                                                  | Ocjenjivač                                                                                  | Datum Ocjena<br>usmenog usmenog                                                                           |

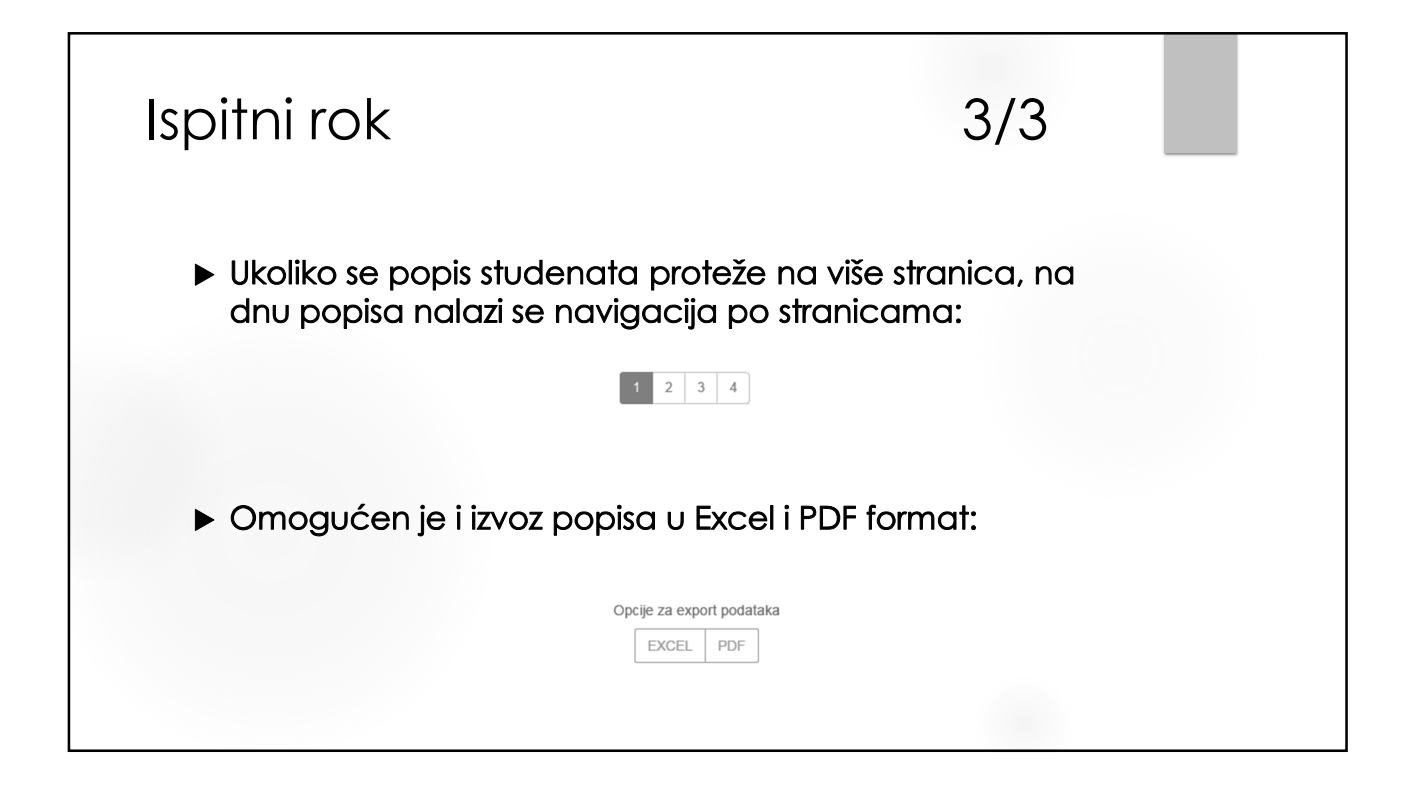

| Status studenata                                                                                                    |                                                                                    | 1/2                                                                                                    |                                                                                  |                                                                            |
|----------------------------------------------------------------------------------------------------|------------------------------------------------------------------------------------|----------------------------------------------------------------------------------------------------|----------------------------------------------------------------------------------|----------------------------------------------------------------------------|
| <ul> <li>Služi za pregled podataka o statust<br/>studente koji su ga upisali.</li> </ul>                                                                                                    | u određenog pred                                                                   | dmeta za                                                                                                    |                                                                                  |                                                                            |
|                                                                                                    |                                                                                    |                                                                                                    |                                                                                  |                                                                            |
| Status studenata                                                                                                    | Potre<br>• odabrati akad<br>• po želij ozn                                         | ebno je postaviti<br>emsku godinu u<br>ačiti želi li se grup                                                 | uvjete dohvo<br>kojoj se prec<br>pirati podatk                                   | ata:<br>dmet predava<br>e po smjeru                                        |
| Status studenata<br>Rudarsko-geološko-naftni fakultet (195)                                                                                                    | Potre<br>• odabrati akad<br>• po želji ozno<br>• po želji ozno                     | ebno je postaviti<br>Iemsku godinu u<br>ačiti želi li se grup<br>Ičiti želi li se dohv                       | uvjete dohva<br>kojoj se prec<br>oirati podatk<br>ratiti samo M<br>7             | ata:<br>dmet predava<br>e po smjeru<br>loje studente                       |
| Status studenata<br>Rudarsko-geološko-naftni fakultet (195)<br>Odabir predmeta za pregled statusa studenata u akademskoj godini                                                                             | Potre<br>• odabrati akad<br>• po želji ozno<br>• po želji ozno                     | ebno je postaviti<br>emsku godinu u<br>ačiti želi li se grup<br>ičiti želi li se dohv                        | uvjete dohva<br>kojoj se prec<br>pirati podatk<br>vatiti samo M                  | ata:<br>dmet predavaa<br>e po smjeru<br>loje studente                      |
| Status studenata<br>Rudarsko-geološko-naftni fakultet (195)<br>Odabir predmeta za pregled statusa studenata u akademskoj godini<br>Predmet                                                                  | Potre<br>• odabrati akad<br>• po želji ozno<br>• po želji ozno<br>Akademska godina | sbno je postaviti<br>emsku godinu u<br>ačiti želi li se grup<br>ičiti želi li se dohv<br>GrupIrano po smjeru | uvjete dohva<br>kojoj se prec<br>oirati podatk<br>vatiti samo M<br>Moji studenti | ata:<br>Imet predavar<br>e po smjeru<br>loje studente                      |
| Status studenata          Rudarsko-geološko-naftni fakultet (195)         Odabir predmeta za pregled statusa studenata u akademskoj godini         Predmet         Aktivnosti u akvatoriju (26937) (950533) | Potre<br>• odabrati akad<br>• po želji ozno<br>• po želji ozno<br>Akademska godina | ebno je postaviti<br>emsku godinu u<br>ačiti želi li se grup<br>ičiti želi li se dohv<br>GrupIrano po smjeru | uvjete dohva<br>kojoj se prec<br>pirati podatk<br>ratiti samo M<br>Moji studenti | ata:<br>dmet predavad<br>e po smjeru<br>loje studente<br>Status<br>Dohvati |

| Status studenata na predmetu                                                                                                    |                         | Početna / Ispit / Status studenata / Popis studenata |
|----------------------------------------------------------------------------------------------------|-------------------------|------------------------------------------------------|
| Distribuirani energetski sustavi (27164) (950549)                                                                                                    | Statistika              |                                                      |
| Akademska godina Grupirano po smjeru Moji studenti                                                                                                    | Prosječna ocjena ispita |                                                      |
| 2011 Ne Ne                                                                                                    | 0.00                    |                                                      |
| Filtriranje                                                                                                    |                         |                                                      |
| Status predmeta                                                                                                    | Status studenta         | automatski su postavljene na vrijednost Svi ko       |
| svi                                                                                                    | svi                     | označava da nema filtriranja, tj. prikazuju se       |
| ima nasljednika - nakon neobavljanja nastavnih obve                                                                                                    | za aktivni              | statusi predmeta i studenata. Nakon toga je          |
| ima nasljednika - nakon pada pred povjerenstvom<br>ima nasljednika - ponovo upisan na studentov zahtje                                                  | v neaktivni             | studenata i po statusima predmeta                    |
| ima nasljednika - zbog nepolaganja ispita                                                                                                    |                         | siddenala i po sidiosinia preameta.                  |
| obavlien (položen)                                                                                                    |                         |                                                      |
| Rb odslušan predmet                                                                                                    | načna ocjena            | Status upisa                                         |
| odslušana komponenta<br>nad pred povjerenstvom - ispis sa studija                                                                                       |                         | upisan u tekuću ak. god.                             |
| , paa proa perforencerent topie oa oraalja                                                                                                    | obveza                  | confirme construction and                            |
| ponovo upisati komponentu - neispunjenje nastavnih                                                                                                    |                         |                                                      |
| ponovo upisati komponentu - neispunjenje nastavnih                                                                                                    |                         |                                                      |
| ponovo upisati komponentu - neispunjenje nastavnih<br>ponovo upisati predmet - pad pred povjerenstvom<br>preliminarni upis<br>priznat ispit iz predmeta |                         |                                                      |

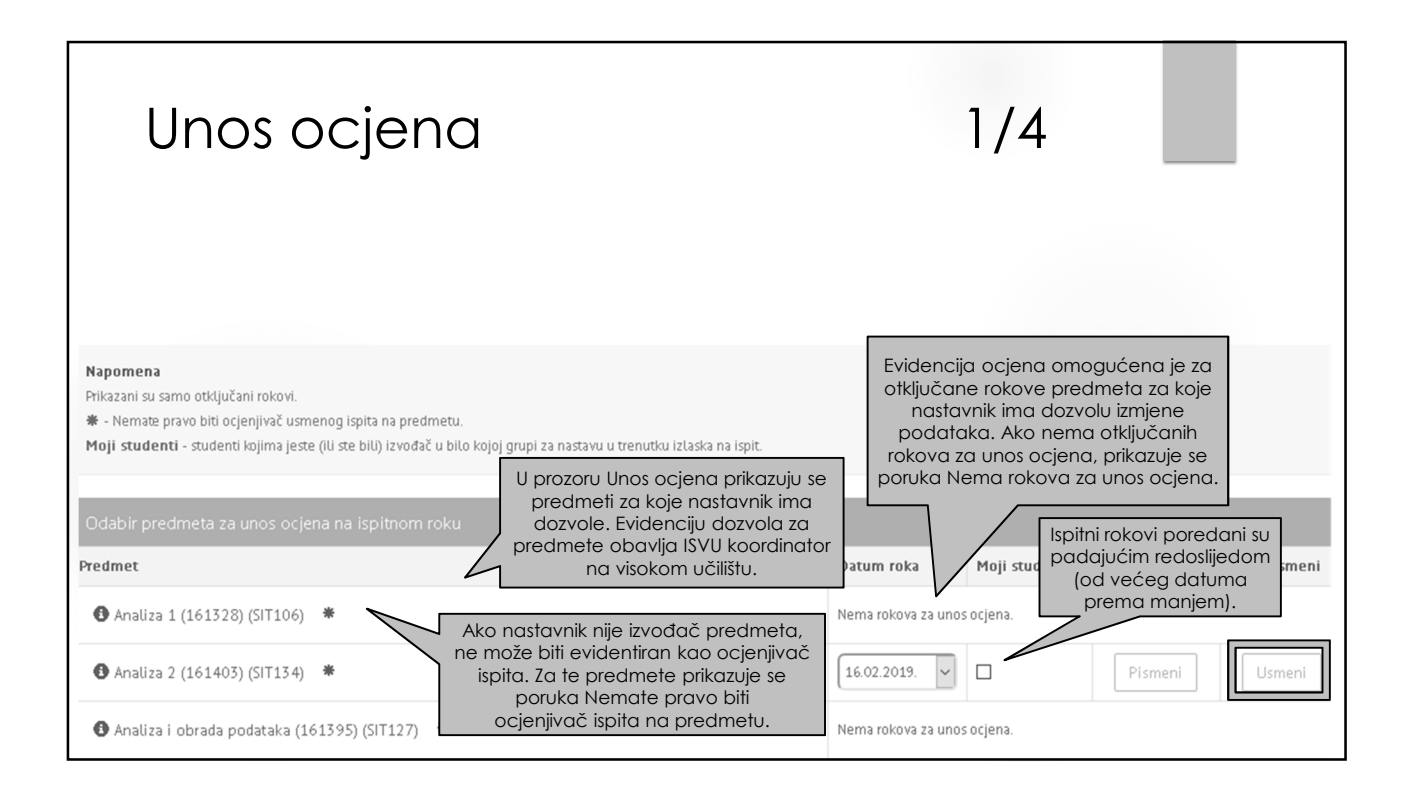

| Matematika II (22390) (3002)       Filtriranje         Rok       Moji studenti         06.07.2011.       Ne         Kada ocjena iz predmeta ulazi u prosjek<br>unose se ocjene:       Nakon što se<br>upiše Konačna ocjena i<br>odabere Potvrdi, podaci<br>se spremaju u bazu te se<br>korisniku prikazuje<br>poruka o uspješnom<br>spremanju podataka.       Ako je zapis uspješno<br>aplikacija će Vas pre<br>sljedeći red i u n<br>postaviti Ocjenjivača<br>ispita iz prethodno po<br>retka te Vas pozicionin<br>Konačna ocjena. Ako<br>s odabranim Ocjenji<br>Datumom ispita do<br>upisati ocjenu i kliknuti         Nakon što se       Prezime       Prezime       Rbr.       Ocjena       Ocjena       Ocjenijvača                                                                                                    | Matematika II (22390) (3002)       Fittrianje         Rok       Moji studenti         Rok       Moji studenti         O6.07.2011.       Ne         Kada ocjena iz predmeta ulazi u prosjek<br>unose se ocjene:       Valkon što se<br>upiše Konačna ocjena i<br>odabere Potvrdi, podaci<br>se spremaju u bazu te se<br>korisniku prikazuje<br>poruka o uspješnom<br>spremanju podataka.       Ako je zapis uspješno sp<br>aplikacija će Vas preb<br>oslaviti Ocjenjivača i<br>ispita iz prethodno potv<br>retka te Vas pozicionirati<br>Konačna ocjena. Ako si<br>odabranim Ocjenjivač         Napomena<br>Pritazani su samo stu<br>e Student je ostaviti<br>s Student je ostaviti<br>e Student je ostaviti<br>N – ako student nije položio ispiti<br>N – ako student nije položio ispiti<br>N – ako student nije položio ispiti<br>N – ako student nije položio ispiti       Fittrianje         Rbr.       MBAG       Ime       Prezime       Rbr.<br>Iztaska       Ocjena<br>Spreneni       Ocjena<br>Spita       Ocjena<br>Spita< | Unos ocjena :                                                                                              | za rok                                                                                                    |                                                                                                    |                                                                                                    |                                                                             | Početna / Ispit / Unos ocjena / Unos ocjena za rok                                                                                                    |
|----------------------------------------------------------------------------------------------------|----------------------------------------------------------------------------------------------------|----------------------------------------------------------------------------------------------------|----------------------------------------------------------------------------------------------------|----------------------------------------------------------------------------------------------------|----------------------------------------------------------------------------------------------------|-----------------------------------------------------------------------------|----------------------------------------------------------------------------------------------------|
| Rok       Moji studenti         06.07.2011.       Ne         Kada ocjena iz predmeta ulazi u prosjek<br>unose se ocjene:       Nakon što se<br>upiše Konačna ocjena i<br>odabere Potvrdi, podaci<br>se spremaju u bazu te se<br>korisniku prikazuje<br>poruka o uspješnom<br>spremanju podataka.       Ako je zapis uspješno<br>aplikacija će Vas pre<br>sljedeći red i u n<br>postaviti Ocjenjivačdi<br>ispita iz prethodno por<br>retka te Vas pozicionirk<br>Konačna ocjena. Ako<br>s odabranim Ocjenji<br>Datumom ispita do<br>upisati ocjenu i kliknuti         Napomena<br>Prikazni su samostu<br>* - Student je oslote       P – ako je student položio ispit<br>N – ako student nije položio ispit       Nakon što se<br>upiše Konačna ocjena i<br>spremanju u bazu te se<br>korisniku prikazuje<br>poruka o uspješnom<br>spremanju podataka.       Nakon što se<br>upiše Konačna ocjena i<br>so dabranim Ocjenji<br>Datumom ispita do<br>upisati ocjenu i kliknuti         Napomena<br>Prikazni su samostu<br>* - Student je oslote       P – ako je student položio ispit       Nakon što se<br>upise Konačna ocjena. Ako<br>s odabranim Ocjenji<br>Datumom ispita do<br>upisati ocjenu i kliknuti         Rbr.       Ocjena       Ocjena       Ocjena       Ocjena         Rbr.       Mako ime       Prezime       Br.       Ocjena       Ocjena | Rok       Moji studenti         Nakon što se<br>upiše Konačna ocjena i<br>odabere Potvrdi, podaci<br>se spremaju u bazu te se<br>korisniku prikazuje<br>poruka o uspješnom<br>spremanju podataka.       Ako je zapis uspješno sp<br>aplikacija će Vas preb<br>sljedeći red i u njer<br>postaviti Ocjenjivača i<br>ispita iz prethodno potv<br>retka te Vas pozicionirati<br>Konačna ocjena. Ako si<br>odabra ocjena, a polaže se ispit iz predmeta, unose<br>se ocjene:         Napomena<br>Pritazani su sano stu<br>e - Student je ostaviti<br>s - Student je ostaviti<br>moruka       Nakon što se<br>upiše Konačna ocjena i<br>odabere Potvrdi, podaci<br>se spremaju u bazu te se<br>korisniku prikazuje<br>poruka o uspješnom<br>spremanju podataka.       Ako je zapis uspješno sp<br>aplikacija će Vas preb<br>sljedeći red i u njer<br>postaviti Ocjenjivača i<br>ispita iz prethodno potv<br>retka te Vas pozicionirati<br>Konačna ocjena. Ako si<br>odabranim Ocjenjiva<br>Datumom ispita dovo<br>upisati ocjenu i kliknuti ne<br>se ocjene:         Rbr.       MBAG       Ime       Prezime       Rbr.<br>Iztaska       Ocjena<br>pismeni       Ocj. osl.<br>ispit       Ocjenajivač         1       0246035709       1       4       1       2007.2014.       Potvr                                                                                                    | Matematika II (2                                                                                           | 2390) (3002)                                                                                                    |                                                                                                    |                                                                                                    |                                                                             | Filtriranje                                                                                                    |
| Rbr. JMBAG Ime Prezime Rbr. Ocjena Ocj. osl. Ocjenjivač Datov Konal Akcija                                                                                                    | Rbr.     JMBAG     Ime     Prezime     Rbr.     Ocjena     Ocj.osl.     Ocjenjivač     Dato     Konstocjena     Akcija       1     0246035709     1     4     Ime     1     20.07.2014.     Potvis                                                                                                    | Rok<br>06.07.2011.<br>Napomena<br>Prikazani su samo stuu<br>* - Student je oslobo<br>• - Student je oslobo | Maji str<br>Ne<br>Kada ocjena<br>ur<br>O – ako stu<br>1, 2, 3, 4, 5 – a<br>Kada ocjena<br>ocjena, a polaž<br>P – ako s<br>N – ako st | iz predm<br>nose se c<br>ident nije<br>ko je stud<br>iz ispita<br>se ocje<br>e student<br>tudent ni | eta <b>ulazi u</b><br>ocjene:<br>e pristupio<br>dent pristu<br>ne ulazi u<br>ti z predma<br>ne:<br>t položio is<br>je položio | u prosjek<br>ispitu<br>pio ispitu<br>prosjek<br>ata, unose<br>spit<br>ispit | <ul> <li><sup>54</sup> Nakon što se<br/>upiše Konačna ocjena i<br/>odabere Potvrdi, podaci<br/>se spremaju u bazu te se<br/>korisniku prikazuje<br/>poruka o uspješnom<br/>spremanju podataka.</li> <li><sup>44</sup> Ako je zapis uspješno spr<br/>aplikacija će Vas preba<br/>sljedeći red i u njem<br/>postaviti Ocjenjivača i E<br/>ispita iz prethodno potvr<br/>retka te Vas pozicionirati<br/>Konačna ocjena. Ako se<br/>s odabranim Ocjenjiva<br/>Datumom ispita dovolj<br/>upisati ocjenu i kliknuti na</li> </ul> |
| iztaska pismeni ispit ocjena                                                                                                    | 1 0246035709 1 4 20.07.2014. III Potvin                                                                                                    | Rbr. JMBAG                                                                                                 | Ime Prezime                                                                                                    | Rbr.<br>izlaska                                                                                     | Ocjena<br>pismeni                                                                                                    | Ocj. osl.<br>ispit                                                          | Ocjenjivač Dato Kona Akcija                                                                                                    |

![](_page_8_Picture_2.jpeg)

![](_page_9_Picture_1.jpeg)

| Studenti bez p                                                | ravo             | aı    | na I       | ootp              | is       |                 | 1/3                       |                      |
|---------------------------------------------------------------|------------------|-------|------------|-------------------|----------|-----------------|---------------------------|----------------------|
| <ul> <li>Ukoliko za nekog studer</li> </ul>                   | nta želit        | e e\  | /identi    | rati zabro        | anu iz   | laska n         | a ispit,                  |                      |
| potrebno je to obaviti <u>p</u>                               | <u>prije</u> neg | go št | o je st    | Jdent pr          | ijavio   | ispit iz 1      | log kole                  | gija.                |
| NP Lada Reić, struč. spec. ing. techn. inf., 24012019, 1112 h | Predmet          | Ispit | lzvještaji | Završetak studija | a Završe | tak studija PDS | Korisničke o              | pcije Odjava         |
| Studenti bez prava na potpis                                  |                  |       |            |                   |          | Počet           | ma / <b>Ispit</b> / Stude | nti bez prava na pot |
| Sveučilišni odjel za stručne studije (243)                    |                  |       |            |                   |          |                 |                           |                      |
|                                                               |                  |       |            |                   |          |                 |                           |                      |
| Odabir predmeta za postavljanje zabrane studentima            |                  |       |            |                   |          |                 |                           |                      |
| Predmet                                                       |                  |       |            |                   | Izvedba  | Komponenta      | Moji studenti             | Odabir               |
| Predmet  Analiza 1 (161328) (SIT106)                          |                  |       |            |                   | Izvedba  | Komponenta      | Moji studenti             | Odabir<br>Dohvati    |

| Stu       | uder         | nti b     | ez pro     | ava no        | a potpis 2/3                                                                                      |
|-----------|--------------|-----------|------------|---------------|---------------------------------------------------------------------------------------------------|
| Studenti  | bez prava    | na potpis | S          |               | Početna / Ispit / Studenti bez prava na potpi                                                     |
| Analiza 1 | (161328) (SП | 106)      |            |               | Filtriranje                                                                                       |
| Akademsk  | a godina     | Izvedba   | Komponenta | Moji studenti | Status predmeta                                                                                   |
| 2018      |              | 1         | 1          | Ne            | svi 🗸                                                                                             |
|           |              |           |            |               | Odabirom opcije "Postavi zabranu"<br>studentu se postavlja zabrana prijave<br>i izlaska na ispit. |
| Rbr.      | IMBAG        |           | Ime        | Prezime       | Status predmeta Akcija                                                                            |
| 1         |              |           |            |               | upisana komponenta Postavi zabranu                                                                |
| 2         |              |           |            |               | upisana komponenta Postavi zabranu                                                                |
|           |              |           |            |               |                                                                                                   |

| Studer | nti bez prav    | a na potpis | 3          |                                     | Početna / Ispit                                           | : / Studenti bez prava na p | potpis / Popis |
|--------|-----------------|-------------|------------|-------------------------------------|-----------------------------------------------------------|-----------------------------|----------------|
| A li - | - 1 (1(1000) (0 |             |            |                                     | Filteratio                                                |                             |                |
| Analiz | a i (ibi328) (5 | al 100)     |            |                                     | Filutranje                                                |                             |                |
| Akade  | emska godina    | Izvedba     | Komponenta | Moji studenti                       | Status predmeta                                           |                             |                |
| 2018   |                 | 1           | 1          | Ne                                  | svi                                                       | ~                           |                |
|        |                 |             |            | Nakon postavliar                    | nia zabrane izlaska na ispit,                             |                             |                |
|        |                 |             |            | student se u popi                   | su prebacuje na posljednje                                |                             |                |
|        |                 |             | m          | jesto, a umjesto op<br>prikazuje op | ocije "Postavi zabranu" sad se<br>ocija "Ukloni zabranu". |                             |                |
|        |                 |             |            | Na taj način se ak                  | cija može poništiti i studentu                            |                             |                |
| Rbr.   | IMBAG           | Ime         | Prezi      | vratiti pravo                       | prijave i izlaska na ispir.                               | Akcija                      |                |
| 141    |                 |             |            | priznat ispit iz pre                | dmeta                                                     |                             |                |
| 142    |                 |             |            | priznat ispit iz pre                | dmeta                                                     |                             |                |
|        |                 |             |            |                                     |                                                           |                             |                |

# POSTUPAK EVIDENCIJE KONAČNE OCJENE KROZ ISVU NASTAVNIČKI PORTAL - SAŽETAK GDJE? •Na bilo kojem računalu spojenom na Internet (<u>www.isvu.hr/nastavnici</u>) •Prijava na portal s podacima elektroničkog identiteta

- ▶Nakon usmenog ispita odnosno kada je konačna ocjena upisana u indeks
- ►Nakon što su sve ocjene upisane u nastavnikovu vlastitu evidenciju (popis prijavljenih studenata moguće je preuzeti s portala i isprintati)

## POSTUPAK EVIDENCIJE KONAČNE OCJENE KROZ ISVU NASTAVNIČKI PORTAL - SAŽETAK

### KAKO?

- ▶ISPIT > Unos ocjena
- ▶ Predmet > izabrati rok > Usmeni
- ▶U retku za studenta odabrati ocjenjivača i datum te unijeti ocjenu > Potvrdi
- Ako je unos pogrešan > poruka o pogrešci > ispraviti unos > Potvrdi
- ▶Potpuno brisanje evidentirane ocjene > sva tri podatka moraju biti obrisana > Potvrdi

### ZAKLJUČAK

- ►Kada su svim studentima u ispitnom terminu evidentirane ocjene, nastavnici trebaju emailom obavijestiti Studentsku službu (<u>referada@oss.unist.hr</u>) da mogu zaključati rok te isprintati prijavnice i ispitnu listu (najkasnije u roku od 7 dana od ispitnog termina). U e-mailu treba navesti nositelja, naziv i točnu šifru kolegija.
- ►Nastavnici provjeravaju upisane ocjene te, ako su sve ocjene u redu, potpisuju prijavnice i ispitnu listu.

![](_page_12_Figure_1.jpeg)